### BAB V

## IMPLEMENTASI DAN PENGUJIAN SISTEM

#### 5.1 HASIL IMPLEMENTASI

Setelah penulis melakukan tahap perancangan selanjutnya yang dilakukan adalah tahap implementasi. Pada tahap ini penulis mengimplementasikan hasil rancangan yang telah dibuat pada tahap *design*. Implementasi yang dimaksud adalah proses menterjemahkan rancangan menjadi *software*.

Adapun hasil inplementasi halaman output tersebut adalah sebagai berikut :

1. Halaman Login Petugas

Halaman ini merupakan halaman yang pertama kali dilihat petugas sebelum menuju halaman utama. Tampilan halaman login dapat dilihat pada gambar 5.1 sebagai berikut :

|                               | LOGIN            | Ş      |
|-------------------------------|------------------|--------|
| Level<br>Username<br>Password | Admin v<br>admin |        |
|                               | Login            | Keluar |

Gambar 5.1 Halaman Login Petugas

### 2. Halaman Menu Utama

Halaman ini merupakan halaman utama bagi pihak admin Lapas Narkotika Muara Sabak yang telah berhasil melakukan login. Tampilan halaman utama dapat dilihat pada gambar 5.2 sebagai berikut:

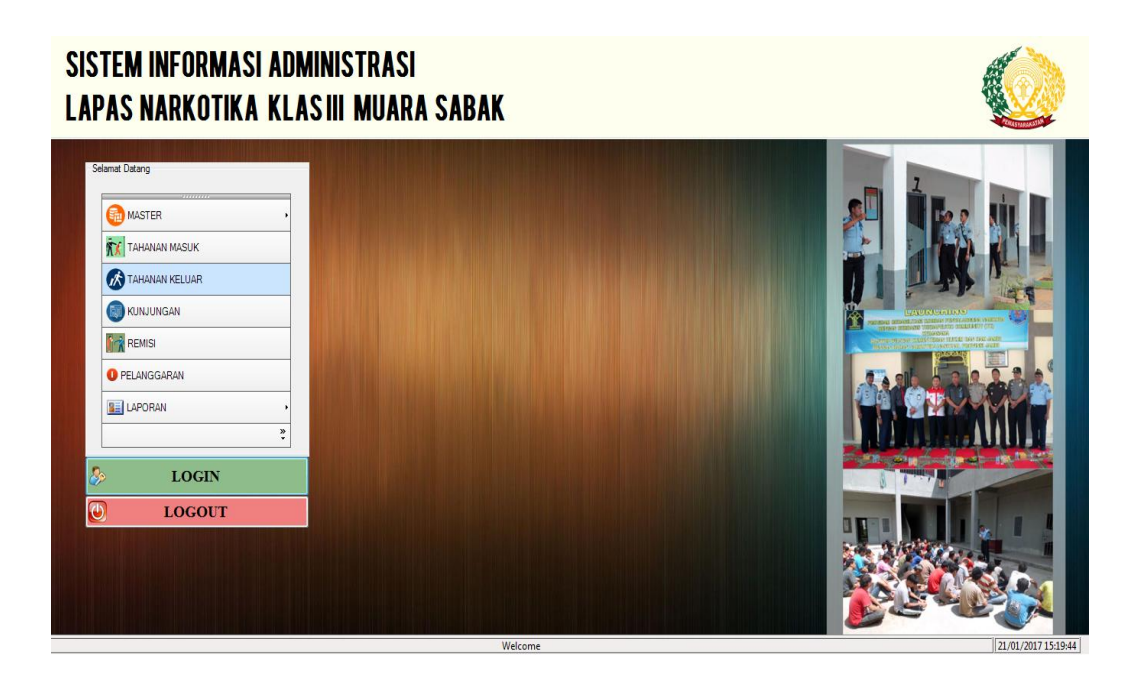

Gambar 5.2 Halaman Menu Utama

3. Halaman Mengelola Data Narapidana/Tahanan

Halaman ini merupakan halaman yang menampilkan data narapidana/tahanan yang telah di inputkan. Selain itu pada halaman ini terdapat beberapa fungsi diantaranya yaitu untuk menambah, mengubah, dan menghapus data narapidana/tahanan. Tampilan halaman mengelola data narapidana/tahanan dapat dilihat pada gambar 5.3 sebagai berikut:

|                                                                                                    |                                                                       | .:: Data Ta                                    | hanan / Narapid                                                                        | ana ::.                                                              |                                                                                                    |                                                                      |   |
|----------------------------------------------------------------------------------------------------|-----------------------------------------------------------------------|------------------------------------------------|----------------------------------------------------------------------------------------|----------------------------------------------------------------------|----------------------------------------------------------------------------------------------------|----------------------------------------------------------------------|---|
| Kode Warga Binaan                                                                                                    | G00008                                                                |                                                | Status Kewa                                                                            | rganegaraan                                                          | WNI                                                                                                    | ~                                                                    |   |
| Nama                                                                                                    | Deni Basago                                                           |                                                | Status Perka                                                                           | winan                                                                | Belum Menikah                                                                                                    | Ý                                                                    | · |
| Alias                                                                                                    | Jarot                                                                 |                                                | Alamat Kelu:                                                                           | arga                                                                 | Ma. Bungo                                                                                                    |                                                                      |   |
| Jenis Kelamin                                                                                                    | Laki-Laki                                                             | ~                                              | Tempat Ting                                                                            | gal Terakhir                                                         | Jambi                                                                                                    |                                                                      |   |
| Tempat Lahir                                                                                                    | Padang                                                                |                                                | Pendidikan T                                                                           | erakhir                                                              | SLTA/Sederajat                                                                                                    | ~                                                                    | / |
| Tanggal Lahir                                                                                                    | Thursday , Fe                                                         | ebruary 19, v                                  | Pekerjaan Te                                                                           | rakhir                                                               | Buruh                                                                                                    |                                                                      | 1 |
| Agama                                                                                                    | Islam                                                                 | ~                                              | Kamar                                                                                  |                                                                      | Baru                                                                                                    |                                                                      | V |
| Tambah<br>Cari Data                                                                                                    | Simpan                                                                | Edit                                           | Batal                                                                                  | Нар                                                                  | us Ke                                                                                                    | luar                                                                 |   |
| Tambah<br>Cari Data<br>Pilihan                                                                                                    | Simpan<br>•                                                           | Edit<br>Cari                                   | Batal                                                                                  | Нар                                                                  | us Ke                                                                                                    | luar                                                                 |   |
| Cari Data<br>Pilihan<br>Kodewargabi                                                                                                    | Simpan<br>•<br>nama                                                   | Edit<br>Cari                                   | Batal                                                                                  | Hap                                                                  | us Ke<br>Semua Data<br>tanggallahir                                                                                       | luar                                                                 | ^ |
| Cari Data<br>Pilihan<br>Kodewargabi<br>G00001                                                                                                    | Simpan<br>•<br>nama<br>Enda                                           | Edit<br>Cari<br>alias<br>Encla                 | Batal<br>jeniskelamin<br>Laki-Laki                                                     | Hap<br>tempatlahir<br>Jambi                                          | us Ke Semua Data tanggallahir 1/20/1991                                                                                   | eluar<br>agama<br>Islam                                              | ^ |
| Cari Data<br>Pilhan<br>Kodewargabi<br>G00001<br>G00002                                                                                                    | Simpan<br>•<br>nama<br>Enda<br>Eko                                    | Edit<br>Carl<br>alias<br>Enda<br>Ekoe          | Batal<br>jeniskelamin<br>Laki-Laki<br>Laki-Laki                                        | Hap<br>tempatlahir<br>Jambi<br>Jambi                                 | us Ke Semua Data tanggallahir 1/20/1991 6/24/1994 1                                                                       | luar<br>agama<br>Islam<br>Islam                                      |   |
| Cari Data<br>Pilihan<br>Kodewargabi<br>G00001<br>G00002<br>G00003                                                                                                    | Simpan<br>•<br>nama<br>Enda<br>Eko<br>Zainal                          | Edit<br>Cari<br>alias<br>Enda<br>Ekoe<br>Takin | Batal<br>jeniskelamin<br>Laki-Laki<br>Laki-Laki<br>Laki-Laki                           | Hap<br>tempatlahir<br>Jambi<br>Jambi<br>Bayung Lin                   | us Ke Semua Data tanggallahir 1/20/1991 6/24/1994 1 1/20/1994                                                             | agama<br>Islam<br>Islam<br>Islam                                     |   |
| Lambah           Cari Data           Pilihan           Kodewargabi           G00001           G00002           G00003           G00004                                  | Simpan<br>•<br>nama<br>Enda<br>Eko<br>Zainal<br>Dani                  | Edit<br>Cari<br>Enda<br>Ekoe<br>Takin<br>Dani  | Batal<br>jeniskelamin<br>Laki-Laki<br>Laki-Laki<br>Laki-Laki<br>Laki-Laki              | Hap<br>tempatlahir<br>Jambi<br>Jambi<br>Bayung Lin<br>Jambi          | us Ke<br>Semua Data<br>tanggallahir<br>1/20/1991<br>6/24/1994 1<br>1/20/1994<br>1/27/2016 1                               | luar<br>agama<br>Islam<br>Islam<br>Islam<br>Islam                    |   |
| Lambah           Cari Data           Pilihan           Kodewargabi           G00001           G00002           G00003           G00004           G00005                 | Simpan<br>r<br>nama<br>Ende<br>Eko<br>Zainal<br>Dani<br>Andi          | Edit Car alias EnGa Ekoe Takin Dani Andi       | Batal<br>jeniskelamin<br>Laki-Laki<br>Laki-Laki<br>Laki-Laki<br>Laki-Laki              | Hap<br>tempatlahir<br>Jambi<br>Jambi<br>Bayung Lin<br>Jambi<br>Jambi | us Ke<br>Semua Data<br>tanggallahir<br>1/20/1991<br>6/24/1994 1<br>1/20/1994<br>1/27/2016 1<br>1/28/1996 9                | luar<br>agama<br>Islam<br>Islam<br>Islam<br>Islam<br>Islam           |   |
| Lambah           Carl Data           Pilhan           Kodewargabi           G00001           G00002           G00003           G00004           G00005           G00005 | Simpan<br>v<br>nama<br>Enda<br>Eko<br>Zainal<br>Dani<br>Andi<br>Fajri | Edit                                           | Batal<br>jeniskelamin<br>Laki-Laki<br>Laki-Laki<br>Laki-Laki<br>Laki-Laki<br>Laki-Laki | Hap<br>tempatlahir<br>Jambi<br>Bayung Lin<br>Jambi<br>Jambi<br>jambi | us Ke<br>Semua Data<br>tanggallahir<br>1/20/1991<br>6/24/1994 1<br>1/22/1994<br>1/27/2016 1<br>1/22/1996 9<br>2/21/1992 8 | agama<br>Islam<br>Islam<br>Islam<br>Islam<br>Islam<br>Islam<br>Islam |   |

Gambar 5.3 Halaman Mengelola Data Narapidana/Tahanan

4. Halaman Mengelola Data Petugas

Halaman ini menampilkan daftar petugas yang bisa login pada aplikasi ini. Selain itu pada halaman ini memiliki fungsi tambah, edit dan hapus data petugas. Tampilan halaman mengelola data petugas dapat dilihat pada gambar 5.4 sebagai berikut:

|                   |               | .:: Data Pe    | tugas ::.      |                        | - 🗆 🗙        |
|-------------------|---------------|----------------|----------------|------------------------|--------------|
| NIP               | 1994080       | 19950609       |                |                        |              |
| Nama Petugas      | Giang Ha      | ribian Pratama |                |                        |              |
| Jenis Kelamir     | laki-laki     |                | ~              |                        |              |
| Dandkat/dolon     | dan Penata Mu | də/IIIə        |                |                        |              |
| Tabatan           |               | 55/mg          |                |                        |              |
| Jauatan           | relugas ra    | :0             | ~              |                        |              |
| Tambah            | Simpon        | E Jit          | Potol          | Пария                  | Valuer       |
| Tamban            | Simpan        | Eun            | Datai          | Hapus                  | Keluar       |
| ri Data           |               |                |                |                        |              |
| lihan             |               |                |                |                        | Semua Data   |
| NIP               |               | Na             | ma             |                        | Jeniskelamir |
| 1959011819        | 981031002     | YO             | SRIZAL SE      |                        | Laki-Laki    |
| 1960813198        | 86310004      | Put            | ra             | Laki-Laki<br>Laki-Laki |              |
| 1960813198        | B6310005      | Gila           | ing Ramadhar   |                        |              |
| 19620813198631002 |               |                | atna, Bc.IP,SH | Laki-Laki              |              |
|                   | 992031001     | EFF            | ENDI,A.Mpd.II  | P,SH                   | Laki-Laki    |
| 197208051         |               |                |                |                        |              |
| 197208051         |               |                |                |                        |              |
| 1972080519        |               |                |                |                        | >            |

Gambar 5.4 Halaman Mengelola Data Petugas

#### 5. Halaman Mengelola Data Penerimaan

Halaman ini menampilkan data penerimaan yang telah diinputkan. Selain itu pada halaman ini terdapat beberapa fungsi diantaranya yaitu untuk menambah, mengubah dan menghapus data penerimaan. Tampilan halaman mengelola data penerimaan dapat dilihat pada gambar 5.5 sebagai berikut:

| Kod               | e Penerima                                                                              | an F                                                             | 00002                                                      |                                                                                              |                                                                                  | 1                                                  | Tahanan Baru                                                                         | Kejari                                                                              |                                 |
|-------------------|-----------------------------------------------------------------------------------------|------------------------------------------------------------------|------------------------------------------------------------|----------------------------------------------------------------------------------------------|----------------------------------------------------------------------------------|----------------------------------------------------|--------------------------------------------------------------------------------------|-------------------------------------------------------------------------------------|---------------------------------|
| Kod               | e Warga Bi                                                                              | inaan 🛛                                                          | 00002                                                      | ¥                                                                                            | Cari                                                                             | I                                                  | Hasil Penggeledah                                                                    | an -                                                                                |                                 |
| Nam               | 1a –                                                                                    | E                                                                | ko                                                         |                                                                                              |                                                                                  |                                                    | Kesehatan                                                                            | Baik                                                                                |                                 |
|                   |                                                                                         |                                                                  |                                                            |                                                                                              |                                                                                  | I                                                  | Lama Hukuman                                                                         | 3 Tahun                                                                             |                                 |
| Tang              | ggal Peneri                                                                             | maan                                                             | Friday , Januar                                            | y 20, 201 ∨                                                                                  |                                                                                  |                                                    | lenis Warga Binaa                                                                    | n Narapidana                                                                        |                                 |
| No I              | Reg                                                                                     | 3                                                                | 22                                                         |                                                                                              |                                                                                  | 1                                                  | Zaman At                                                                             |                                                                                     |                                 |
| Pasa              | al                                                                                      | F                                                                | CUHP 362                                                   |                                                                                              |                                                                                  |                                                    | Xamar Al.                                                                            | 2                                                                                   |                                 |
| -Cari [<br>Piliha | Ta<br>Data<br>an                                                                        | mbah                                                             | Simpan<br>Cari                                             | Edi                                                                                          | it                                                                               | B                                                  | atal Haj                                                                             | mua Data                                                                            |                                 |
| -Cari I<br>Piliha | Ta<br>Data<br>an<br><b>kodepe</b> l                                                     | mbah<br>r kodew                                                  | Simpan<br>• Cari<br>ar nama                                | Edi                                                                                          | it<br>penerima                                                                   | B                                                  | Fatal Haj                                                                            | mua Data Tahananbaru                                                                | Н                               |
| -Cari E<br>Piliha | Ta<br>Data<br>an<br>kodeper<br>P00001                                                   | mbah<br>r kodew<br>G00001                                        | Simpan<br>Cari ar nama<br>Enda                             | Edi<br>tanggal                                                                               | it<br>penerima<br>7 3:56                                                         | B<br>Nor<br>321                                    | Pasal<br>KUHP 121                                                                    | mua Data<br>Tahananbaru<br>Kejari                                                   | H                               |
| Cari I<br>Piliha  | Ta<br>Data<br>an<br>P00001<br>P00002                                                    | mbah<br>r kodew<br>G00001<br>G00002                              | Simpan<br>Cari<br>ar nama<br>Enda<br>EXo                   | Edi<br>tanggal<br>1/20/201<br>1/20/201                                                       | it<br>penerima<br>7 3:56<br>7 <b>12:37</b> .                                     | B<br>Nor<br>321<br>322                             | Pasal<br>KUHP 121<br>KUHP 362                                                        | mua Data Tahananbaru Kejari Kejari                                                  | H<br>-                          |
| Cari [<br>Piliha  | Ta<br>Data<br>an<br>kodeper<br>P00001<br>P00002<br>P00003                               | mbah<br>r kodew<br>G00001<br>G00002<br>G00003                    | Simpan<br>Carl<br>ar nama<br>Enda<br>Eko<br>Zainal         | Edi<br>tanggal<br>1/20/2011<br>1/20/2011<br>1/12/2011                                        | it<br>penerima<br>7 3:56<br>7 <b>12:37</b><br>7 12:00                            | 8<br>Nor<br>321<br>322<br>323                      | Hatal Hatal<br>Se<br>Pasal<br>KUHP 121<br>KUHP 362<br>KUHP 351                       | mua Data<br>Tahananbaru<br>Kejari<br>Kejari<br>Kejari                               | H                               |
| Cari [<br>Piliha  | Ta<br>Data<br>an<br>kodepei<br>P00001<br>P00002<br>P00003<br>P00004                     | mbah<br>G00001<br>G00002<br>G00003<br>G00004                     | Simpan<br>Carl<br>ar nama<br>Enda<br>Eko<br>Zainal<br>Dani | Edi<br>tanggal<br>1/20/201<br>1/20/201<br>1/12/201<br>1/27/201                               | it<br>penerima<br>7 3:56<br>7 <b>12:37</b><br>7 12:00<br>7 1:55                  | B<br>Nor<br>321<br>322<br>323<br>321               | r Pasal<br>KUHP 121<br>KUHP 352<br>KUHP 351<br>KUHP                                  | mua Data<br>Tahananbaru<br>Kejari<br>Kejari<br>Kejari                               | H<br>-<br>-                     |
| Cari [<br>Piliha  | Ta<br>an<br>kodeper<br>P00001<br>P00002<br>P00003<br>P00004<br>P00005                   | mbah<br>G00001<br>G00002<br>G00003<br>G00004<br>G00005           | Simpan<br>Carl Carl Carl Carl Carl Carl Carl Carl          | Edi<br>tanggal<br>1/20/2011<br>1/20/2011<br>1/12/2011<br>1/27/2011<br>1/27/2011<br>1/28/2011 | it<br>penerima<br>7 3:56<br>7 <b>12:37</b><br>7 <b>12:00</b><br>7 1:55<br>7 9:52 | 8<br>Nor<br>321<br>323<br>323<br>321<br>323        | Aatal Hay<br>Se<br>r Pasal<br>KUHP 121<br>KUHP 362<br>KUHP<br>KUHP<br>KUHP 121       | nus Keluar<br>mua Data<br>Tahananbaru<br>Kejari<br>Kejari<br>Kejari<br>Kejari       | H<br>-<br>-<br>-                |
| Cari I<br>Piliha  | Ta<br>Data<br>an<br>kodeper<br>P00001<br>P00002<br>P00003<br>P00004<br>P00005<br>P00006 | mbah<br>G00001<br>G00002<br>G00003<br>G00004<br>G00005<br>G00006 | Simpan Cari ar nama Enda Eko Zainal Dani Andi Fajri        | Edi<br>tanggal<br>1/20/2011<br>1/2/2011<br>1/12/2011<br>1/27/2011<br>1/28/2011<br>1/28/2011  | it<br>penerima<br>7 3:56<br>7 12:37<br>7 12:00<br>7 1:55<br>7 9:52<br>7 12:37    | B<br>Nor<br>321<br>322<br>323<br>321<br>323<br>324 | Aatal Hay<br>Se<br>Pasal<br>KUHP 121<br>KUHP 362<br>KUHP 351<br>KUHP<br>KUHP<br>KUHP | mua Data<br>Tahananbaru<br>Kejari<br>Kejari<br>Kejari<br>Kejari<br>Kejari<br>Kejari | H<br>-<br>-<br>-<br>-<br>-<br>- |

Gambar 5.5 Halaman Mengelola Data Penerimaan

#### 6. Halaman Mengelola Data Kunjungan

Halaman ini merupakan halaman yang menampilkan data kunjungan. Selain itu pada halaman ini terdapat beberapa fungsi diantaranya yaitu untuk menambah, mengubah, dan menghapus data kunjungan. Tampilan halaman mengelola data kunjungan dapat dilihat pada gambar 5.6 sebagai berikut:

| Tambah     Simpan     Edit     Batal     Hapus     Keluar     Cetak Sura       Cari Data     Pilhan     Cari     Semua Data       Kodekunjung Tanggal     Nomorantriar Namapengun Jeniskelamin Noidentitas     Alamat       C0001     1/20/2017 8     1     Yona       C0002     1/14/2017 7     1     jesi       C0003     1/14/2017 8     2     Petrimpuan       KTP:161600     Menda     C0003     1/14/2017 3                                                                                                    | Tangga<br>Nomor<br>Nama I<br>Jenis K<br>No Ide<br>Alamat | Kunjungan<br>I<br>Antrian<br>Pengunjung<br>Kelamin<br>ntitas | C0007<br>Thursday , 1<br>1<br>Deza Septiar<br>Perempuan<br>KTP<br>19950609199<br>Sipin | February<br>a<br>v<br>50809 | 2,2017 🗸 | Hubunga<br>Jumlah L<br>Jumlah P<br>Jumlah A<br>Barang Ti<br>Kode War<br>Petugas | n<br>aki-Laki<br>erempuan<br>nak<br>tipan<br>ga Binaan | Kerabat<br>0<br>1<br>0<br>Daftar f<br>G00008De<br>Giang Har | Barang Titip<br>ni Basago<br>ibian | v<br>Dan<br>V Car     |
|----------------------------------------------------------------------------------------------------|----------------------------------------------------------|--------------------------------------------------------------|----------------------------------------------------------------------------------------|-----------------------------|----------|---------------------------------------------------------------------------------|--------------------------------------------------------|-------------------------------------------------------------|------------------------------------|-----------------------|
| Kodekunjung Tanggal         Nomorantriar Namapengun Jeniskelamin Noidentitas Alamai           C0001         1/20/2017 8         1         Yona         Perempuan         KTP;         Sabak           C0002         1/14/2017 7         1         jesi         Perempuan         KTP;161600         Menda           C0003         1/14/2017 8         2         Putri         Perempuan         KTP;087637         Jamai           C0004         1/09/0017 9         2         Putri         Perempuan         KTP;087637         Jamai | Tami<br>Cari Dat<br>Pilihan                              | bah S                                                        | Simpan<br>+                                                                            | Edi                         | t        | Batal                                                                           | Нари                                                   | S                                                           | <b>Keluar</b><br>Semua Data        | Cetak Sura            |
| C0001         1/20/2017 8         1         Yona         Perempuan         KTP:         Sabak           C0002         1/14/2017 7         1         jesi         Perempuan         KTP;161600         Menda           C0003         1/14/2017 8         2         Putri         Perempuan         KTP;161600         Jambi           C0004         1/14/2017 8         2         Putri         Perempuan         KTP;087637         Jambi                                                                                               | P                                                        | (odekunjur                                                   | ıç Tanggal                                                                             | N                           | omorantr | iar Namape                                                                      | engun Jei                                              | niskelami                                                   | n Noidentii                        | tas Alamat            |
| C0003 1/14/2017 8 2 Putri Perempuan KTP;087337 Jambi                                                                                                    | ► C                                                      | 0001<br>0002                                                 | 1/20/201<br>1/14/201                                                                   | 7 8 1<br>7 7 1              |          | Yona<br>jesi                                                                    | Per<br>Per                                             | empuan<br>empuan                                            | KTP;<br>KTP;1616                   | Sabak<br>00 Menda     |
| Badrul Laki-Laki KTP;876769 Sabak                                                                                                    | c<br>c                                                   | 0003<br>0004                                                 | 1/14/201                                                                               | 78 2<br>78 3                |          | Putri<br>Badrul                                                                 | Per<br>Lak                                             | empuan<br>i-Laki                                            | KTP;0873<br>KTP;8767               | 37 Jambi<br>69 sabak  |
| C0005         1/20/2017 8         3         yono         Laki-Laki         KTP;016161         geraga           C0006         1/15/2017 8         1         Deza         Perempuan         KTP;27127         Jambi                                                                                                    | С                                                        | 0005<br>0006                                                 | 1/20/201                                                                               | 783<br>781                  |          | yono<br>Deza                                                                    | Lak<br>Per                                             | i-Laki<br>empuan                                            | KTP;0161                           | 61 geraga<br>7` Jambi |

## Gambar 5.6 Halaman Mengelola Data Kunjungan

7. Halaman Mengelola Data Remisi

Halaman ini merupakan halaman yang dirancang untuk mengelola data remisi setiap narapidana. Tampilan halaman mengelola data remisi dapat dilihat pada gamabr 5.7 sebagai berikut :

|        |                |             | .:: Data Remisi:: |              | - • ×            |
|--------|----------------|-------------|-------------------|--------------|------------------|
| Kod    | le Remisi      | R0003       |                   |              |                  |
| Kod    | le Warga Binaa | n G00008    |                   | ~ C          | ari              |
| Nan    | na             | Deni Ba     | sago              |              |                  |
| Tan    | ggal Remisi    | Thursd      | lay, February 2,  | 201 🗸        |                  |
| Nor    | nor Surat Remi | si 264/LP/1 | /2017             |              |                  |
| Jen    | is Remisi      | Umum        | ~                 |              |                  |
| Jum    | lah Remisi     | 7           | Hari              |              |                  |
| Piliha | an             | - Cari      |                   |              | Semua Data       |
|        | koderemisi     | kodewargat  | oi nama           | tanggalremis | nomorsuratre jei |
|        |                |             |                   |              |                  |
| •      | R0001          | G00002      | Eko               | 1/27/2017    | 262/LP/I/2016 Um |

Gambar 5.7 Halaman Mengelola Data Remisi

#### 8. Halaman Input Data Pelanggaran

Halaman ini merupakan halaman yang dirancang untuk mengelola data pelanggaran setiap narapidana. Tampilan halaman mengelola data pelanggaran dapat dilihat pada gamabr 5.8 sebagai berikut :

|                 |               | .:: Data Pelanggaran ::.              | _ □                     |
|-----------------|---------------|---------------------------------------|-------------------------|
|                 |               |                                       |                         |
| Kode Pelanggar  | m             | B0006                                 |                         |
| Kode Warga Bir  | aan           | G00004 Dani                           | ✓ Cari                  |
| Jenis Pelanggar | an            | Menggunakan HP                        |                         |
| Tanggal         |               | Thursday , February 2, 201 ∨          |                         |
|                 |               |                                       |                         |
| Tindakan Yang   | Diambil       | HP disita                             |                         |
| Keterangan      |               | Dimusnahkan                           |                         |
| Tambah          | Simpan        | Edit Batal Hapus                      | Keluar                  |
| Cari Data       |               |                                       |                         |
| Piliban         | – Cari        |                                       | Carry Data              |
|                 |               |                                       | Semua Data              |
| Kodepelan       | gc Kodewargal | i Jenispelang <u>c</u> Tanggal Tindak | anyan <u>(</u> Keterang |
| ► B0001         | G00001        | Berkelahi 1/20/2017 1 Hukum           | an -                    |
| B0002           | G00002        | Kabur 1/20/2017 1 Masuka              | an k Selama 3           |
| B0003           | G00006        | Memperkosa 2/9/2016 8: Masuk          | Bin                     |
| B0004           | G00007        | Narkoba. 7/20/2016 1 masuk            | ke s                    |
| B0005           | G00004        | narkoba 7/20/2016 1                   | -                       |
|                 |               |                                       |                         |
|                 |               |                                       |                         |

Gambar 5.8 Halaman Input Data Pelanggaran

9. Halaman Mengelola Data Kamar

Halaman ini merupakan halaman yang menampilkan data kamar. Selain itu pada halaman ini terdapat beberapa fungsi diantaranya yaitu untuk menambah, mengubah, dan menghapus data kamar. Tampilan halaman mengelola data kamar dapat dilihat pada gambar 5.9 sebagai berikut:

|                           |                                                                         |             |                                     |            | Data Kamar ::.                          |       |                                                    |  |
|---------------------------|-------------------------------------------------------------------------|-------------|-------------------------------------|------------|-----------------------------------------|-------|----------------------------------------------------|--|
| Ko                        | le Kamar                                                                | A2.3        |                                     |            |                                         |       |                                                    |  |
| Blo                       | k                                                                       | A2          |                                     |            | ~                                       |       |                                                    |  |
| No                        | nor Kamar                                                               | 3           |                                     |            |                                         |       |                                                    |  |
| Kaj                       | pasitas                                                                 | 10          |                                     | -          |                                         |       |                                                    |  |
| 1<br>Cari                 | ' <b>ambah</b><br>Data                                                  | Simp        | an                                  | Edit       | Batal                                   | Hapus | Keluar                                             |  |
| <b>1</b><br>Cari<br>Pilih | Tambah<br>Data<br>an<br>Kodekam                                         | Simp        | • Car<br>blok                       | Edit       | Batal                                   | Hapus | Keluar<br>Semua Data<br>Kapasitas                  |  |
| Cari<br>Pilih             | Tambah<br>Data<br>an<br>Kodekan<br>A1.1                                 | Simp        | • Car<br>blok<br>A1                 | Edit       | Batal<br>Nomorkamar                     | Hapus | Keluar<br>Semua Data<br>Kapasitas<br>10            |  |
| T<br>Cari<br>Pilih        | Tambah<br>Data<br>an<br>Kodekan<br>A1.1<br>A1.2                         | Simp<br>nar | Car<br>blok<br>A1                   | Edit       | Batal<br>Nomorkamar<br>1<br>2           | Hapus | Keluar<br>Semua Data<br>Kapasitas<br>10<br>10      |  |
| T<br>Cari<br>Pilih        | <b>ambah</b><br>Data<br>an<br>Kodekam<br>A1.1<br>A1.2<br>A1.3           | Simp<br>nar | Car<br>blok<br>A1<br>A1<br>A1       | Edit<br>ri | Batal<br>Nomorkamar<br>1<br>2<br>3      | Hapus | Keluar<br>Semua Data<br>Kapasitas<br>10<br>10      |  |
| T<br>Cari<br>Pilih        | Xambah<br>Data<br>an<br>Kodekam<br>A1.1<br>A1.2<br>A1.3<br>A1.4<br>A2.4 | Simp<br>nar | Car<br>blok<br>A1<br>A1<br>A1<br>A1 | Edit       | Batal<br>Nomorkamar<br>1<br>2<br>3<br>4 | Hapus | Keluar<br>Semua Data<br>10<br>10<br>10<br>10<br>10 |  |

Gambar 5.9 Halaman Mengelola Data Kamar

10. Halaman Mengelola Data Barang Titip

Halaman ini merupakan halaman yang menampilkan data barang titip. Selain itu pada halaman ini terdapat beberapa fungsi diantaranya yaitu untuk menambah, mengubah, dan menghapus data barang titip. Tampilan halaman mengelola data barang titip dapat dilihat pada gambar 5.10 sebagai berikut:

| ıgan      | C0007             | Hubungan                  | Kerabat      |    |
|-----------|-------------------|---------------------------|--------------|----|
|           | •                 | .:: Data Barang Titip ::. | - 🗆 🗙        |    |
| an<br>nju | Kode Barang Titip | T0006                     |              |    |
| in        | Kode Kunjungan    | C0007                     |              |    |
| 1         | Jenis Barang      | Handphone                 |              | F  |
|           | Jumlah            | 2                         |              | E  |
|           | Keterangan        | Oppo, Samsung             |              |    |
|           | Tambah Simpan     | Edit Batal                | Hapus Keluar | et |
|           | Cari Data         |                           |              |    |
|           | Pilihan -         | Cari                      | Semua Data   | 1  |
| cur       |                   |                           |              | -  |
|           | Kodebaran koo     | lekunjungan               | jenisbara    |    |
|           |                   |                           |              |    |
|           |                   |                           |              |    |
|           |                   |                           |              |    |
|           |                   |                           |              |    |
|           |                   |                           |              |    |

Gambar 5.10 Halaman Mengelola Data Barang Titip

11. Halaman Mengelola Data Tahanan Keluar

Halaman ini merupakan halaman yang menampilkan data tahanan keluar. Selain itu pada halaman ini terdapat beberapa fungsi diantaranya yaitu untuk menambah, mengubah, dan menghapus data tahanan keluar. Tampilan halaman mengelola data tahanan keluar dapat dilihat pada gambar 5.11 sebagai berikut:

|                  |                                                              |                                                                                                    | .:: Da                                     | ta Keluar ::.                                |                                              |                                                               | - 5                                           |      |
|------------------|--------------------------------------------------------------|----------------------------------------------------------------------------------------------------|--------------------------------------------|----------------------------------------------|----------------------------------------------|---------------------------------------------------------------|-----------------------------------------------|------|
|                  |                                                              |                                                                                                    |                                            |                                              |                                              |                                                               |                                               |      |
| Kod              | le Keluar                                                    | L00009                                                                                                    |                                            |                                              | 1                                            |                                                               |                                               |      |
| Kod              | le Warga Binaai                                              | a G00003                                                                                                    |                                            | ~                                            | Cari                                         | i                                                             |                                               |      |
| Nan              | na                                                           | Zainal                                                                                                    |                                            |                                              | ī i                                          |                                                               |                                               |      |
| Tan              | ggal Keluar                                                  | Thursday                                                                                                    | , February                                 | 2, 2017                                      | 1                                            |                                                               |                                               |      |
| Per              | kara                                                         | KUHP 120                                                                                                    |                                            |                                              | 1                                            |                                                               |                                               |      |
| Ket              | erangan                                                      | Bebas                                                                                                    |                                            | ~                                            |                                              |                                                               |                                               |      |
|                  | Tambah                                                       | Simpan                                                                                                    | Edit                                       | Batal                                        | H                                            | apus Ko                                                       | eluar                                         |      |
| Cari [           | Tambah                                                       | Simpan                                                                                                    | Edit                                       | Batal                                        | H                                            | apus Ko                                                       | eluar                                         |      |
| Cari E<br>Piliha | Tambah<br>Data                                               | Simpan<br>• Cari                                                                                                    | Edit                                       | Batal                                        | H                                            | apus Ko                                                       | eluar                                         |      |
| Cari [<br>Piliha | Tambah                                                       | Cari Cari Kodewargabi                                                                                                    | Edit                                       | Batal                                        | H                                            | apus Ko<br>Semua Data                                         | eluar                                         | ngai |
| Cari E<br>Piliha | Tambah<br>an<br>kodekeluar<br>L00001                         | Simpan Cari Kodewargabi G00001                                                                                                    | Edit<br>Nama<br>Enda                       | Batal<br>Tange<br>1/20/2                     | Ha<br>galkelua<br>017 9                      | apus Ko<br>Semua Data<br>Perkara<br>KUHP 121                  | eluar<br>Keterar<br>Sidang                    | ngar |
| Cari E<br>Piliha | Tambah<br>an<br>kodekeluar<br>L00001<br>L00002               | Cari Cari G00001                                                                                                    | Edit<br>Nama<br>Enda<br>Eko                | Batal<br>Tang:<br>1/20/2<br>1/20/2           | Ha<br>galkelua<br>017 9<br>017 1             | Apus Ko<br>Semua Data<br>Perkara<br>KUHP 121<br>KUHP 121      | keterar<br>Sidang<br>Sidang                   | ngai |
| Cari I<br>Piliha | Tambah<br>an<br>kodekeluar<br>L00001<br>L00002<br>L00003     | Simpan  Cari  Kodewargabi  G00001  G00002  G00002                                                                                       | Edit<br>Nama<br>Enda<br>Eko<br>Eko         | Batal<br>Tange<br>1/20/2<br>1/20/2<br>1/27/2 | galkelua<br>017 9<br>017 1<br>017 2          | Apus Ko<br>Semua Data<br>Perkara<br>KUHP 121<br>KUHP 121<br>- | Keterar<br>Sidang<br>Sidang<br>Bebas          | ngai |
| Piliha           | Tambah<br>Aata<br>an<br>Loooo1<br>Loooo2<br>Loooo3<br>Loooo4 | Cari Coloro Cari Coloro Cari Coloro Cari Coloro Cari Coloro Cari Coloro Cari Coloro Cari Coloro Cari Cari Cari Cari Cari Cari Cari Cari | Edit<br>Nama<br>Enda<br>Eko<br>Eko<br>Dani | Batal<br>Tange<br>1/20/2<br>1/27/2<br>1/27/2 | galkelua<br>017 9<br>017 1<br>017 2<br>017 2 | Apus Ko<br>Semua Data<br>Perkara<br>KUHP 121<br>-<br>-        | Keterar<br>Sidang<br>Sidang<br>Bebas<br>Bebas | ngar |

Gambar 5.11 Halaman Mengelola Data Tahanan Keluar

12. Tampilan Laporan Jadwal Piket

Tampilan ini (Gambar 5.12) merupakan tampilan laporan jadwal piket. Laporan ini berisikan informasi tentang daftar jadwal piket petugas perharinya.

| LEMBAGA PEMAS                            | YARAKATAN MUARA SA                                                                                                    | BAK                                                                                                    |                                                                                                    |
|------------------------------------------|----------------------------------------------------------------------------------------------------|----------------------------------------------------------------------------------------------------|----------------------------------------------------------------------------------------------------|
| D                                        | r. Sukamaju Kecamatan Geragai Kab Ta                                                                                                    | njabtim                                                                                                    |                                                                                                    |
| NAMA / NIP                               | PANGKAT/GOLONGAN                                                                                                    | JABATAN                                                                                                    | TANGGAL                                                                                                    |
| Putra<br>19608131986310004               | Penata Muda/IIIa                                                                                                    | Petugas P2U                                                                                                    | 13  14  14  22                                                                                                    |
| Gilang Ramadhan, SH<br>19608131986310005 | Penata Muda/IIIa                                                                                                    | Petugas P2U                                                                                                    |                                                                                                    |
| uk dilaksanakan dengan penu              | uh tanggung jawab                                                                                                    | Muara S                                                                                                    | abak, 21-Januari-2017                                                                                                    |
|                                          |                                                                                                    |                                                                                                    | Kep ala                                                                                                    |
|                                          |                                                                                                    |                                                                                                    |                                                                                                    |
|                                          |                                                                                                    |                                                                                                    |                                                                                                    |
|                                          |                                                                                                    |                                                                                                    |                                                                                                    |
|                                          | LEMBAGA PEMAS<br>D<br>NAMA / NIP<br>Putra<br>19608131986310004<br>Gilang Ramadhan, SH<br>19608131986310005<br>uk dilaksanakan dengan penu | LEMBAGA PEMASY ARAKATAN MUARA S<br>Dr. Sukamaju Kecamatan Geragai Kab Ta<br>NAMA / NIP PANGKAT/GOLONGAN<br>Putra Penata Muda/IIIa<br>19608131986310004<br>Gilang Ramadhan, SH Penata Muda/IIIa<br>19608131986310005<br>uk dilaksanakan dengan penuh tanggung jawab | LEMBAGA PEMASY ARAKATAN MUARA SABAK           Dr. Sukamaju Kecamatan Geragai Kab Tanjabtim           NAMA / NIP         PANGKAT/GOLONGAN         JABATAN           Putra         Penata Muda/IIIa         Petugas P2U           19608131986310004         Penata Muda/IIIa         Petugas P2U           19608131986310005         Penata Muda/IIIa         Petugas P2U           19608131986310005         Muara S         Muara S |

Gambar 5.12 Tampilan Laporan Jadwal Piket

13. Tampilan Laporan Remisi

Tampilan ini (Gambar 5.13) merupakan tampilan laporan remisi. Laporan ini berisikan informasi tentang daftar narapidana/tahanan yang mendapatkan remisi.

| NO         NAMA         NO SURAT REMISI         JUMLAH REMISI         TANGGAL           1         Eko         262/LP/I/2016         3 hari         27-Januari-2017           2         Zainal         263/LP/I/2016         14 hari         14-Januari-2017 |    | KEMI<br>LEMBAGA PEMA<br>D | ENTERIAN HUKUM DAN<br>KANTOR WILAYA<br><b>SYARAKATAN MUAR</b> A<br>r. Sukamaju Kecamatan Geragai Kal | I HAM RI<br>H JAMBI<br>A <b>SABAK</b><br><sup>9</sup> Tanjabtim | LAPORAN REMI<br>Bulan 1 Tahun 20 |
|----------------------------------------------------------------------------------------------------|----|---------------------------|----------------------------------------------------------------------------------------------------|-----------------------------------------------------------------|----------------------------------|
| 1     Eko     262/LP/I/2016     3 hari     27-Januari-2017       2     Zainal     263/LP/I/2016     14 hari     14-Januari-2017   Muaro Sabak, 21-Januari-2017 Kepala                                                                                       | NO | NAMA                      | NO SURAT REMISI                                                                                      | JUMLAH REMISI                                                   | TANGGAL                          |
| 2 Zainal 263/LP/1/2016 14 hari 14-Januari-2017<br>Muaro Sabak, 21-Januari-2017<br>Kepala                                                                                                    | 1  | Eko                       | 262/LP/I/2016                                                                                        | 3 hari                                                          | 27-Januari-2017                  |
| Muaro Sabak, 21-Januari-2017<br>Kepala                                                                                                    | 2  | Zainal                    | 263/LP/I/2016                                                                                        | 14 hari                                                         | 14-Januari-2017                  |
|                                                                                                    |    |                           |                                                                                                    | Muaro Saba                                                      | k, 21-Januari-2017<br>Kep ala    |
|                                                                                                    |    |                           |                                                                                                    |                                                                 |                                  |
|                                                                                                    |    |                           |                                                                                                    |                                                                 |                                  |
|                                                                                                    |    |                           |                                                                                                    |                                                                 |                                  |

Gambar 5.13 Tampilan Laporan Remisi

#### 14. Tampilan Laporan Pelanggaran

Tampilan ini (Gambar 5.14) merupakan tampilan laporan pelanggaran. Laporan ini berisikan informasi tentang daftar narapidana/tahanan yang melakukan pelanggaran.

| Constanting . | LEMBAGA PE | MASYARAKATAN MUARA S.<br>Dr. Sukamaju Kecamatan Geragaj Kab J | ABAK                   | Duran T Tanun                 |
|---------------|------------|---------------------------------------------------------------|------------------------|-------------------------------|
| NO            | NAMA       | JENIS PELANGGARAN                                             | TINDAKAN               | TANGGAL                       |
| 1             | Enda       | Berkelahi                                                     | Hukuman                | 20/01/2017 11:57:30           |
| 2             | Eko        | Kabur                                                         | Masukan kedalam sel kh | 20/01/2017 11:57:30           |
|               |            |                                                               | Muara Sabi             | sk, 21-Januari-2017<br>Kepala |

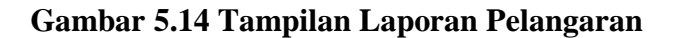

15. Tampilan Laporan Berita Acara Penerimaan

Tampilan ini (Gambar 5.15) merupakan tampilan berita acara penerimaan tahanan. Laporan ini berisikan informasi tentang narapidana/tahanan yang baru masuk sebagai tahanan baru ke lapas.

|    | LEMBAGA PEMASY<br>Dr. 8 | KANTOR WILAYAH J<br>ARAKATAN MUARA S.<br>iukamaju Kecamatan Geragai Kab T | AMBI<br>ABAK<br>anjabtim | Bulan 1 Tahun 201             |
|----|-------------------------|---------------------------------------------------------------------------|--------------------------|-------------------------------|
| NO | NAMA                    | JENIS PELANGGARAN                                                         | TINDAKAN                 | TANGGAL                       |
| 1  | Enda                    | Berkelahi                                                                 | Hukuman                  | 20/01/2017 11:57:30           |
| 2  | Eko                     | Kabur                                                                     | Masukan kedalam sel kh   | 20/01/2017 11:57:30           |
|    |                         |                                                                           | Muara Saba               | ik, 21-Januari-2017<br>Kepala |

Gambar 5.15 Tampilan Laporan Berita Acara Penerimaan

16. Tampilan Laporan Berita Acara Pengeluaran

Tampilan ini (Gambar 5.16) merupakan tampilan berita acara pengeluaran tahanan. Laporan ini berisikan informasi tentang narapidana/tahanan yang keluar dari lapas.

| hari ini tanggal .<br>riksaan | 20-Januari-2017 kami kepi               | a Lembaga Pemasyarkatan Mu                 | ıra Sabak telah dikeluarkar | which I combiners Democratication Harterby Woods | rinan          |                                      |        |
|-------------------------------|-----------------------------------------|--------------------------------------------|-----------------------------|--------------------------------------------------|----------------|--------------------------------------|--------|
|                               |                                         |                                            |                             | i olen Lemoaga remasarakatan ontok Kepe          |                |                                      |        |
| gat: 10-Januari-              | 2017                                    |                                            |                             |                                                  |                |                                      |        |
| 50 N                          | IAMA UM                                 | R JENIS KELAMIN                            | PEKERJAAN                   | ALAMAT                                           | Pejabat        | PERKARA                              | KETERA |
|                               | 2                                       | 4                                          | 5                           | 6                                                | 7 dis A chatab | 8                                    | 9      |
|                               | Enda                                    | 5 Laki-Laki                                | Wirasiwasta                 | Jambi                                            | HAKIM          | KUHP 121                             | Sidang |
|                               | Eko                                     | Laki-Laki                                  | Guru                        | Riau                                             | HAKIM          | KUHP 121                             | Sidang |
| Demikian Beri                 | ta Acara ini dibuat dengan<br>Yang Menj | sebenarnya, dengan mengingat s<br>erahkan, | umps jabatan                |                                                  |                | Muara Sabak, 21-Januari-20<br>Kepala | 17     |

### Gambar 5.16 Tampilan Laporan Berita Acara Pengeluaran

17. Tampilan Laporan Kamar

Tampilan ini (Gambar 5.17) merupakan tampilan laporan kamar. Laporan ini berisikan informasi tentang kamar-kamar yang ada di lapas.

| BLOK AL   | KEMEN        | NTERIAN HUKUM<br>KANTOR WIL<br><b>YARAKATAN MU</b><br>Dr. Sukamaju Kecamat | DAN HAM RI<br>AYAH JAMBI<br><b>'ARA SABAK</b><br>an Kab Tanjabiim | LAPORAN KAMAR                                                  |
|-----------|--------------|----------------------------------------------------------------------------|-------------------------------------------------------------------|----------------------------------------------------------------|
|           |              | NO                                                                         | MOR 1 Ka                                                          | pasitas: 10                                                    |
| NO        | NAMA         | ALIAS                                                                      | JE NIS KELAMIN                                                    | TTL                                                            |
| 1 F       | ajri         | mat cakram                                                                 | Laki-Laki                                                         | jambi, 21-Februari-1992                                        |
| N0<br>1 E | NAMA<br>Enda | NO<br>ALIAS<br>Enda                                                        | MOR 3 Kaj<br>JENIS KELAMIN<br>Laki-Laki                           | pasitas: 10<br>TTL<br>Jambi, 20-Januari-1991<br>Junetab Jaj: 1 |
|           | XAMA         | NO                                                                         | MOR 4 Kaj                                                         | pasitas: 10                                                    |
| 1 2       | Tainal       | Takin                                                                      | Laki, Laki                                                        | Baxing Lincis 20 Januari 1994                                  |
|           |              |                                                                            |                                                                   | Jumlah Isi : 1<br>Muara Sabak, 21-Januari-2017<br>Kepala       |

Gambar 5.17 Tampilan Laporan Kamar

## 18. Tampilan Laporan Warga Binaan

Tampilan ini (Gambar 5.18) merupakan tampilan laporan warga binaan. Laporan ini berisikan informasi tentang daftar warga binaan yang ada di lapas.

| KEMENTERIAN HUKUM DAN HAM RI<br>KANTOR WILAYAH JAMBI<br>LEMBAGA PEMASYARAKATAN MUARA SABAK<br>De Sakamga Kacamatan Geregai Keb Tanjabian |        |                 |                                   |       | L            | APORAN WARGA            | BINAAN PENGHUN     |
|----------------------------------------------------------------------------------------------------|--------|-----------------|-----------------------------------|-------|--------------|-------------------------|--------------------|
| NO                                                                                                    | NAMA   | JE NIS KE LAMIN | TTL                               | AGAMA | PEKERJAAN    | WARGA NE GARA           | TANGGAL TERIMA     |
| 1                                                                                                    | Enda   | Laki-Laki       | Jambi, 20-Januari-1991            | Islam | Wirasiwasta  | WNI                     | 20-Januari-2017    |
| 2                                                                                                    | Zainal | Laki-Laki       | Bayung Lincir,<br>20-Januari-1994 | Islam | Kepala Labor | WNI                     | 12-Januari-2017    |
| 3                                                                                                    | Fajri  | Laki-Laki       | jambi, 21-Februari-1992           | Islam | pegawai bank | WNI                     | 20-Januari-2017    |
| Total                                                                                                    | : 3    |                 |                                   |       |              | Muara Sabak, 21<br>Kepa | Januari-2017<br>Ia |
|                                                                                                    |        |                 |                                   |       |              |                         |                    |
|                                                                                                    |        |                 |                                   |       |              |                         |                    |

#### Gambar 5.18 Tampilan Laporan Warga Binaan

19. Tampilan Laporan Kunjungan

Tampilan ini (Gambar 5.19) merupakan tampilan laporan kunjungan. Laporan ini berisikan informasi tentang daftar pengunjung yang terdaftar di sistem.

| <u>æ</u> | LEMBAGA I         | KANT<br>KANT<br><b>EMASY ARAKA</b><br>Dr. Su kamaju Ke | IUK UM DAN HAN<br>OR WILAYAH JAI<br><b>TAN MUARA SA</b> I<br>camatan Geragai Kab Tan | A KI LAPC<br>MBI<br>BAK<br>jjabtim | Bulan 1 Tahun 20            |
|----------|-------------------|--------------------------------------------------------|--------------------------------------------------------------------------------------|------------------------------------|-----------------------------|
| NO       | Nam a Pengunjung  | Jenis Kelam in                                         | Hubungan                                                                             | Warga Binaan<br>Yang Dikunjungi    | Tanggal                     |
| 1        | Yona              | Perempuan                                              | Istri                                                                                | Zainal                             | 20-Januari-2017             |
| 2        | jesi              | Perempuan                                              | Kerabat                                                                              | Enda                               | 14-Januari-2017             |
| 3        | Putri             | Perempuan                                              | Kerabat                                                                              | Fajri                              | 14-Januari-2017             |
| 4        | Badrul            | Laki-Laki                                              | Ayah                                                                                 | Andi                               | 20-Januari-2017             |
| 5        | yono              | Laki-Laki                                              | Ayah                                                                                 | Andi                               | 20-Januari-2017             |
| 6        | Deza              | Perempuan                                              | Istri                                                                                | Dani                               | 15-Januari-2017             |
| T        | otal Pengunjung 6 |                                                        |                                                                                      | Muara Sabak<br>K                   | , 21-Januari-2017<br>ep ala |

Gambar 5.19 Tampilan Laporan Kunjungan

#### 5.2 PENGUJIAN SISTEM

Pengujian terhadap sistem pengolah data yang telah dibuat dilakukan untuk melihat apakah software tersebut telah berjalan sesuai dengan yang diinginkan. Hasil dari pengujian tersebut dapat dilihat pada tabel 5.1

1. Pengujian Modul Login Petugas

Pada tahap ini dilakukan pengujian pada modul *login* petugas untuk mengetahui apakah proses *login* admin atau fungsional *login* petugas dapat berjalan dengan baik. Hasil pengujian pada modul ini penulis sajikan sebagai berikut

| Modul                              | Prosedur                                                                                                    | Masukan                                                                      | Keluaran                                                                                  | Hasil yang                                                                                | Kesimpulan |
|------------------------------------|----------------------------------------------------------------------------------------------------|------------------------------------------------------------------------------|-------------------------------------------------------------------------------------------|-------------------------------------------------------------------------------------------|------------|
| yang                               | pengujian                                                                                                    |                                                                              | yang                                                                                      | didapat                                                                                   |            |
| diuji                              |                                                                                                    |                                                                              | diharapkan                                                                                |                                                                                           |            |
| Login<br>Petugas<br>(berhasil)     | - Masukkan<br><i>username</i><br>dan<br><i>password</i><br>Petugas<br>secara<br>benar                                | Username<br>dan<br>password<br>yang<br>sesuai<br>dengan<br>database          | Admin<br>berhasil<br>login dan<br>tampil<br>halaman<br>utama                              | Admin<br>berhasil<br>login dan<br>tampil<br>halaman<br>utama                              | Baik       |
| <i>Login</i><br>Petugas<br>(gagal) | - Masukkan<br>username<br>dan<br>password<br>Petugas<br>yang<br>salah dan<br>belum<br>terdaftar<br>dalam<br>database | Username<br>dan<br>Password<br>yang<br>tidak<br>sesuai<br>dengan<br>database | Admin<br>gagal login<br>dan tampil<br>pesan<br>"Username/<br>password<br>tidak<br>sesuai" | Admin<br>gagal login<br>dan tampil<br>pesan<br>"Username/<br>password<br>tidak<br>sesuai" | Baik       |

Tabel 5.1 Pengujian Modul Login Petugas

2. Pengujian Modul Mengelola Data Petugas

Pada tahap ini dilakukan pengujian pada modul data petugas oleh admin untuk mengetahui apakah proses mengelola data petugas atau fungsional mengelola data petugas dapat berjalan dengan baik. Hasil pengujian pada modul ini penulis sajikan pada tabel 5.2.

| Modul      | Prosedur       | Masukan    | Keluaran      | Hasil yang    | Kesimpulan |
|------------|----------------|------------|---------------|---------------|------------|
| yang       | pengujian      |            | yang          | didapat       |            |
| diuji      |                |            | diharapkan    |               |            |
| Tambah     | - Pilih menu   | Input data | Data berhasil | Data berhasil | Baik       |
| Data       | data Petugas   | lengkap    | ditambah dan  | ditambah dan  |            |
| Petugas    | - Klik         |            | tampilkan     | tampilkan     |            |
| (berhasil) | Tambah         |            | pesan "Data   | pesan "Data   |            |
|            | - Input Data   |            | telah         | telah         |            |
|            | - Klik Simpan  |            | tersimpan"    | tersimpan"    |            |
|            |                |            |               |               |            |
| Tambah     | - Pilih menu   | Input data | Data gagal    | Data gagal    | Baik       |
| Data       | data Petugas   | tidak      | ditambah dan  | ditambah dan  |            |
| Petugas    | - Klik         | lengkap    | Tampilkan     | Tampilkan     |            |
| (gagal)    | Tambah         |            | pesan "Data   | pesan "Data   |            |
|            | - Klik Simpan  |            | gagal         | gagal         |            |
|            |                |            | disimpan"     | disimpan"     |            |
| Edit Data  | - Pilih menu   | Input data | Data berhasil | Data berhasil | Baik       |
| Petugas    | data Petugas   | lengkap    | diubah dan    | diubah dan    |            |
| (berhasil) | - Pilih record |            | Tampilkan     | Tampilkan     |            |
|            | - Klik Edit    |            | pesan "Data   | pesan "Data   |            |
|            | - Input Data   |            | berhasil      | berhasil      |            |
|            | - Klik Ubah    |            | diubah"       | diubah"       |            |
| Edit Data  | - Pilih menu   | Input data | Data gagal    | Data gagal    | Baik       |
| Petugas    | data Petugas   | tidak      | diubah dan    | diubah dan    |            |
| (gagal)    | - Pilih record | lengkap    | Tampilkan     | Tampilkan     |            |
|            | - Klik Edit    |            | pesan "Data   | pesan "Data   |            |
|            | - Kosongkan    |            | gagal diubah" | gagal         |            |
|            | field          |            |               | diubah        |            |
|            | Klik Ubah      |            |               |               |            |
| Hapus      | - Pilih record | -          | Data berhasil | Data berhasil | Baik       |
| Data       | data Petugas   |            | dihapus dan   | dihapus dan   | -          |
| Petugas    | yang akan      |            | tampilkan     | tampilkan     |            |

Tabel 5.2 Pengujian Modul Mengelola Data Petugas

| (berhasil)                          | dihapus<br>- Klik hapus |   | Pesan Bahwa<br>"Data<br>Terhapus"                                          | Pesan Bahwa<br>"Data<br>Terhapus"                                          |      |
|-------------------------------------|-------------------------|---|----------------------------------------------------------------------------|----------------------------------------------------------------------------|------|
| Hapus<br>Data<br>Petugas<br>(gagal) | - Klik hapus            | - | Data gagal<br>dihapus dan<br>tampilkan<br>Pesan "Data<br>Gagal<br>Dihapus" | Data gagal<br>dihapus dan<br>tampilkan<br>Pesan "Data<br>Gagal<br>Dihapus" | Baik |

3. Pengujian Modul Mengelola Data Narapidana/Tahanan

Pada tahap ini dilakukan pengujian pada modul data narapidana/tahanan oleh admin untuk mengetahui apakah proses mengelola data narapidana/tahanan atau fungsional mengelola data narapidana/tahanan dapat berjalan dengan baik. Hasil pengujian pada modul ini penulis sajikan pada tabel 5.3.

Tabel 5.3 Pengujian Modul Mengelola Data Narapidana/Tahanan

| Modul yang<br>diuji                                 | Prosedur<br>pengujian                                                                                                    | Masukan                        | Keluaran<br>yang<br>diharankan                                                          | Hasil<br>yang<br>didapat                                                                | Kesimpulan |
|-----------------------------------------------------|----------------------------------------------------------------------------------------------------|--------------------------------|-----------------------------------------------------------------------------------------|-----------------------------------------------------------------------------------------|------------|
| Tambah Data<br>Narapidana<br>/Tahanan<br>(berhasil) | <ul> <li>Pilih menu data<br/>narapidana/tahan<br/>an</li> <li>Klik Tambah</li> <li>Input Data</li> <li>Klik Simpan</li> </ul> | Input<br>data<br>lengkap       | Data<br>berhasil<br>ditambah<br>dan<br>tampilkan<br>pesan "<br>Data telah<br>tersimpan" | Data<br>berhasil<br>ditambah<br>dan<br>tampilkan<br>pesan "<br>Data telah<br>tersimpan" | Baik       |
| Tambah Data<br>Narapidana<br>/Tahanan<br>(gagal)    | <ul> <li>Pilih menu data<br/>narapidana/tahan<br/>an</li> <li>Klik Tambah</li> <li>Klik Simpan</li> </ul>                     | Input<br>data tidak<br>lengkap | Data gagal<br>ditambah<br>dan<br>Tampilkan<br>pesan "<br>Data gagal<br>disimpan"        | Data gagal<br>ditambah<br>dan<br>Tampilkan<br>pesan "<br>Data gagal<br>disimpan"        | Baik       |

| Edit Data<br>Narapidana<br>/Tahanan<br>(berhasil)  | <ul> <li>Pilih menu data<br/>narapidana/tahan<br/>an</li> <li>Pilih record</li> <li>Klik Edit</li> <li>Input Data</li> <li>Klik Ubah</li> </ul> | Input<br>data<br>lengkap       | Data<br>berhasil<br>diubah dan<br>Tampilkan<br>pesan "<br>Data<br>berhasil<br>diubah" | Data<br>berhasil<br>diubah<br>dan<br>Tampilkan<br>pesan "<br>Data<br>berhasil<br>diubah" | Baik |
|----------------------------------------------------|----------------------------------------------------------------------------------------------------|--------------------------------|---------------------------------------------------------------------------------------|------------------------------------------------------------------------------------------|------|
| Edit Data<br>Narapidana<br>/Tahanan<br>(gagal)     | <ul> <li>Pilih menu data<br/>narapidana/tahan<br/>an</li> <li>Pilih record</li> <li>Klik Edit</li> <li>Kosongkan field<br/>Klik Ubah</li> </ul> | Input<br>data tidak<br>lengkap | Data gagal<br>diubah dan<br>Tampilkan<br>pesan "<br>Data gagal<br>diubah"             | Data gagal<br>diubah<br>dan<br>Tampilkan<br>pesan "<br>Data gagal<br>diubah"             | Baik |
| Hapus Data<br>Narapidana<br>/Tahanan<br>(berhasil) | <ul> <li>Pilih record data<br/>narapidana/tahan<br/>an yang akan<br/>dihapus</li> <li>Klik hapus</li> </ul>                                     | _                              | Data<br>berhasil<br>dihapus dan<br>tampilkan<br>Pesan<br>Bahwa<br>"Data<br>Terhapus"  | Data<br>berhasil<br>dihapus<br>dan<br>tampilkan<br>Pesan<br>Bahwa<br>"Data<br>Terhapus"  | Baik |
| Hapus Data<br>Narapidana<br>/Tahanan<br>(gagal)    | - Klik hapus                                                                                                    | -                              | Data gagal<br>dihapus dan<br>tampilkan<br>Pesan "Data<br>Gagal<br>Dihapus"            | Data gagal<br>dihapus<br>dan<br>tampilkan<br>Pesan<br>"Data<br>Gagal<br>Dihapus"         | Baik |

# 4. Pengujian Modul Mengelola Data Penerimaan

Pada tahap ini dilakukan pengujian pada modul data penerimaan oleh admin untuk mengetahui apakah proses mengelola data penerimaan dapat berjalan dengan baik. Hasil pengujian pada modul ini penulis sajikan pada tabel 5.4.

| Modul                                      | Prosedur                                                                                                    | Masukan                        | Keluaran                                                                                | Hasil yang                                                                           | Kesimpulan |
|--------------------------------------------|----------------------------------------------------------------------------------------------------|--------------------------------|-----------------------------------------------------------------------------------------|--------------------------------------------------------------------------------------|------------|
| yang diuji                                 | pengujian                                                                                                    |                                | yang                                                                                    | didapat                                                                              |            |
| Tambah<br>Data<br>Penerimaan<br>(berhasil) | <ul> <li>Pilih menu<br/>data</li> <li>Penerimaa</li> <li>n</li> <li>Klik</li> <li>Tambah</li> <li>Input Data</li> <li>Klik</li> <li>Simpan</li> </ul> | Input data<br>lengkap          | Data<br>berhasil<br>ditambah<br>dan<br>tampilkan<br>pesan "<br>Data telah<br>tersimpan" | Data berhasil<br>ditambah<br>dan<br>tampilkan<br>pesan " Data<br>telah<br>tersimpan" | Baik       |
| Tambah<br>Data<br>Penerimaan<br>(gagal)    | <ul> <li>Pilih menu<br/>data<br/>Penerimaa<br/>n</li> <li>Klik<br/>Tambah</li> <li>Klik<br/>Simpan</li> </ul>                                         | Input data<br>tidak<br>lengkap | Data gagal<br>ditambah<br>dan<br>Tampilkan<br>pesan " Data<br>gagal<br>disimpan"        | Data gagal<br>ditambah<br>dan<br>Tampilkan<br>pesan " Data<br>gagal<br>disimpan"     | Baik       |
| Edit Data<br>Penerimaan<br>(berhasil)      | <ul> <li>Pilih menu<br/>data<br/>Penerimaa<br/>n</li> <li>Pilih<br/>record</li> <li>Klik Edit</li> <li>Imput data</li> <li>Klik Ubah</li> </ul>       | Input data<br>lengkap          | Data<br>berhasil<br>diubah dan<br>Tampilkan<br>pesan " Data<br>berhasil<br>diubah"      | Data berhasil<br>diubah dan<br>Tampilkan<br>pesan " Data<br>berhasil<br>diubah"      | Baik       |
| Edit Data<br>Penerimaan<br>(gagal)         | <ul> <li>Pilih menu<br/>data<br/>Penerimaa<br/>n</li> <li>Pilih<br/>record</li> <li>Klik Edit</li> <li>Input Data<br/>Klik Ubah</li> </ul>            | Input data<br>tidak<br>lengkap | Data gagal<br>diubah dan<br>Tampilkan<br>pesan " Data<br>gagal<br>diubah"               | Data gagal<br>diubah dan<br>Tampilkan<br>pesan " Data<br>gagal<br>diubah"            | Baik       |
| Hapus Data<br>Penerimaan<br>(berhasil)     | - Pilih<br>record data<br>Penerimaa<br>n yang                                                                                                    | -                              | Data<br>berhasil<br>dihapus dan<br>tampilkan                                            | Data berhasil<br>dihapus dan<br>tampilkan<br>Pesan Bahwa                             | Baik       |

Tabel 5.4 Pengujian Modul Mengelola Data Penerimaan

|                                     | akan<br>dihapus<br>- Klik hapus |   | Pesan<br>Bahwa<br>"Data<br>Terhapus"                                       | "Data<br>Terhapus"                                                         |      |
|-------------------------------------|---------------------------------|---|----------------------------------------------------------------------------|----------------------------------------------------------------------------|------|
| Hapus Data<br>Penerimaan<br>(gagal) | - Klik hapus                    | - | Data gagal<br>dihapus dan<br>tampilkan<br>Pesan "Data<br>Gagal<br>Dihapus" | Data gagal<br>dihapus dan<br>tampilkan<br>Pesan "Data<br>Gagal<br>Dihapus" | Baik |

5. Pengujian Modul Mengelola Data Kunjungan

Pada tahap ini dilakukan pengujian pada modul data kunjungan oleh admin untuk mengetahui apakah proses mengelola data kunjungan dapat berjalan dengan baik. Hasil pengujian pada modul ini penulis sajikan pada tabel 5.5.

| Modul      | Prosedur     | Masukan    | Keluaran     | Hasil yang    | Kesimpulan |
|------------|--------------|------------|--------------|---------------|------------|
| yang diuji | pengujian    |            | yang         | didapat       |            |
|            |              |            | diharapkan   |               |            |
| Tambah     | - Pilih menu | Input data | Data         | Data berhasil | Baik       |
| Data       | data         | lengkap    | berhasil     | ditambah      |            |
| Kunjungan  | Kunjungan    |            | ditambah     | dan           |            |
| (berhasil) | - Klik       |            | dan          | tampilkan     |            |
|            | Tambah       |            | tampilkan    | pesan "Data   |            |
|            | - Input Data |            | pesan "      | telah         |            |
|            | - Klik       |            | Data telah   | tersimpan"    |            |
|            | Simpan       |            | tersimpan"   | _             |            |
| Tambah     | - Pilih menu | Input data | Data gagal   | Data gagal    | Baik       |
| Data       | data         | tidak      | ditambah     | ditambah      |            |
| Kunjungan  | Kunjungan    | lengkap    | dan          | dan           |            |
| (gagal)    | - Klik       |            | Tampilkan    | Tampilkan     |            |
|            | Tambah       |            | pesan " Data | pesan " Data  |            |
|            | - Klik       |            | gagal        | gagal         |            |
|            | Simpan       |            | disimpan"    | disimpan"     |            |
| Edit Data  | - Pilih menu | Input data | Data         | Data berhasil | Baik       |
| Kunjungan  | data         | lengkap    | berhasil     | diubah dan    |            |
| (berhasil) | Kunjungan    |            | diubah dan   | Tampilkan     |            |
|            | - Pilih      |            | Tampilkan    | pesan " Data  |            |

Tabel 5.5 Pengujian Modul Mengelola Data Kunjungan

|                                          | record<br>- Klik Edit<br>- Imput data<br>- Klik Ubah                                                                                 |                                | pesan " Data<br>berhasil<br>diubah"                                                  | berhasil<br>diubah"                                                            |      |
|------------------------------------------|----------------------------------------------------------------------------------------------------|--------------------------------|--------------------------------------------------------------------------------------|--------------------------------------------------------------------------------|------|
| Edit Data<br>Kunjungan<br>(gagal)        | <ul> <li>Pilih menu<br/>data<br/>Kunjungan</li> <li>Pilih<br/>record</li> <li>Klik Edit</li> <li>Input Data<br/>Klik Ubah</li> </ul> | Input data<br>tidak<br>lengkap | Data gagal<br>diubah dan<br>Tampilkan<br>pesan " Data<br>gagal<br>diubah"            | Data gagal<br>diubah dan<br>Tampilkan<br>pesan " Data<br>gagal<br>diubah"      | Baik |
| Hapus<br>Data<br>Kunjungan<br>(berhasil) | <ul> <li>Pilih<br/>record data<br/>Kunjungan<br/>yang akan<br/>dihapus</li> <li>Klik hapus</li> </ul>                                | -                              | Data<br>berhasil<br>dihapus dan<br>tampilkan<br>Pesan<br>Bahwa<br>"Data<br>Terhapus" | Data berhasil<br>dihapus dan<br>tampilkan<br>Pesan Bahwa<br>"Data<br>Terhapus" | Baik |
| Hapus<br>Data<br>Kunjungan<br>(gagal)    | - Klik hapus                                                                                                    | -                              | Data gagal<br>dihapus dan<br>tampilkan<br>Pesan "Data<br>Gagal<br>Dihapus"           | Data gagal<br>dihapus dan<br>tampilkan<br>Pesan "Data<br>Gagal<br>Dihapus"     | Baik |

## 6. Pengujian Modul Mengelola Data Remisi

Pada tahap ini dilakukan pengujian pada modul data remisi oleh admin untuk mengetahui apakah proses mengelola data remisi dapat berjalan dengan baik. Hasil pengujian pada modul ini penulis sajikan pada tabel 5.6.

| Modul<br>yang diuji | Prosedur<br>pengujian | Masukan    | Keluaran<br>yang<br>diharapkan | Hasil yang<br>didapat | Kesimpulan |
|---------------------|-----------------------|------------|--------------------------------|-----------------------|------------|
| Tambah              | - Pilih menu          | Input data | Data                           | Data berhasil         | Baik       |
| Data                | data remisi           | lengkap    | berhasil                       | ditambah dan          |            |

### Tabel 5.6 Pengujian Modul Mengelola Data Remisi

| Remisi     | - Klik       |            | ditambah     | tampilkan     |      |
|------------|--------------|------------|--------------|---------------|------|
| (berhasil) | Tambah       |            | dan          | pesan "Data   |      |
|            | - Input Data |            | tampilkan    | telah         |      |
|            | - Klik       |            | pesan "      | tersimpan"    |      |
|            | Simpan       |            | Data telah   |               |      |
|            |              |            | tersimpan"   |               |      |
| Tambah     | - Pilih menu | Input data | Data gagal   | Data gagal    | Baik |
| Data       | data remisi  | tidak      | ditambah     | ditambah dan  |      |
| Remisi     | - Klik       | lengkap    | dan          | Tampilkan     |      |
| (gagal)    | Tambah       |            | Tampilkan    | pesan " Data  |      |
|            | - Klik       |            | pesan " Data | gagal         |      |
|            | Simpan       |            | gagal        | disimpan"     |      |
|            | _            |            | disimpan"    | _             |      |
| Edit Data  | - Pilih menu | Input data | Data         | Data berhasil | Baik |
| Remisi     | data remisi  | lengkap    | berhasil     | diubah dan    |      |
| (berhasil) | - Pilih      |            | diubah dan   | Tampilkan     |      |
|            | record       |            | Tampilkan    | pesan "Data   |      |
|            | - Klik Edit  |            | pesan "Data  | berhasil      |      |
|            | - Imput data |            | berhasil     | diubah"       |      |
|            | - Klik Ubah  |            | diubah"      |               |      |
| Edit Data  | - Pilih menu | Input data | Data gagal   | Data gagal    | Baik |
| Remisi     | data remisi  | tidak      | diubah dan   | diubah dan    |      |
| (gagal)    | - Pilih      | lengkap    | Tampilkan    | Tampilkan     |      |
|            | record       | 01         | pesan "Data  | pesan "Data   |      |
|            | - Klik Edit  |            | gagal        | gagal         |      |
|            | - Input Data |            | diubah"      | diubah"       |      |
|            | Klik Ubah    |            |              |               |      |
|            |              |            |              |               |      |
| Hapus      | - Pilih      | -          | Data         | Data berhasil | Baik |
| Data       | record data  |            | berhasil     | dihapus dan   |      |
| Remisi     | remisi       |            | dihapus dan  | tampilkan     |      |
| (berhasil) | yang akan    |            | tampilkan    | Pesan Bahwa   |      |
|            | dihapus      |            | Pesan        | "Data         |      |
|            | - Klik hapus |            | Bahwa        | Terhapus"     |      |
|            |              |            | "Data        |               |      |
|            |              |            | Terhapus"    |               |      |
| Hapus      | - Klik hapus | -          | Data gagal   | Data gagal    | Baik |
| Data       |              |            | dihapus dan  | dihapus dan   |      |
| Remisi     |              |            | tampilkan    | tampilkan     |      |
| (gagal)    |              |            | Pesan "Data  | Pesan "Data   |      |
|            |              |            | Gagal        | Gagal         |      |
|            |              |            | Dihapus"     | Dihapus"      |      |
|            |              |            | 1            | 1             |      |

7. Pengujian Modul Mengelola Data Pelanggaran

Pada tahap ini dilakukan pengujian pada modul data pelanggaran oleh admin untuk mengetahui apakah proses mengelola data pelanggaran dapat berjalan dengan baik. Hasil pengujian pada modul ini penulis sajikan pada tabel 5.7.

| Modul<br>vong diuji                        | Prosedur                                                                                                    | Masukan                        | Keluaran                                                                                | Hasil yang                                                                           | Kesimpulan |
|--------------------------------------------|----------------------------------------------------------------------------------------------------|--------------------------------|-----------------------------------------------------------------------------------------|--------------------------------------------------------------------------------------|------------|
| yang uluji                                 | pengujian                                                                                                    |                                | diharapkan                                                                              | uluapat                                                                              |            |
| Tambah<br>Data<br>Pelangaran<br>(berhasil) | <ul> <li>Pilih menu<br/>data<br/>pelanggara<br/>n</li> <li>Klik<br/>Tambah</li> <li>Input Data</li> <li>Klik<br/>Simpan</li> </ul>               | Input data<br>lengkap          | Data<br>berhasil<br>ditambah<br>dan<br>tampilkan<br>pesan "<br>Data telah<br>tersimpan" | Data berhasil<br>ditambah<br>dan<br>tampilkan<br>pesan " Data<br>telah<br>tersimpan" | Baik       |
| Tambah<br>Data<br>Pelangaran<br>(gagal)    | <ul> <li>Pilih menu<br/>data<br/>pelanggara<br/>n</li> <li>Klik<br/>Tambah</li> <li>Klik<br/>Simpan</li> </ul>                                   | Input data<br>tidak<br>lengkap | Data gagal<br>ditambah<br>dan<br>Tampilkan<br>pesan " Data<br>gagal<br>disimpan"        | Data gagal<br>ditambah<br>dan<br>Tampilkan<br>pesan " Data<br>gagal<br>disimpan"     | Baik       |
| Edit Data<br>Pelangaran<br>(berhasil)      | <ul> <li>Pilih menu<br/>data<br/>pelanggara<br/>n</li> <li>Pilih<br/>record</li> <li>Klik Edit</li> <li>Imput data</li> <li>Klik Ubah</li> </ul> | Input data<br>lengkap          | Data<br>berhasil<br>diubah dan<br>Tampilkan<br>pesan " Data<br>berhasil<br>diubah"      | Data berhasil<br>diubah dan<br>Tampilkan<br>pesan " Data<br>berhasil<br>diubah"      | Baik       |
| Edit Data<br>Pelangaran<br>(gagal)         | <ul> <li>Pilih menu<br/>data<br/>pelanggara<br/>n</li> <li>Pilih</li> </ul>                                                                      | Input data<br>tidak<br>lengkap | Data gagal<br>diubah dan<br>Tampilkan<br>pesan " Data<br>gagal                          | Data gagal<br>diubah dan<br>Tampilkan<br>pesan " Data<br>gagal                       | Baik       |

Tabel 5.7 Pengujian Modul Mengelola Data Pelangaran

|                                           | record<br>- Klik Edit<br>- Input Data<br>Klik Ubah                                                           |   | diubah"                                                                              | diubah"                                                                        |      |
|-------------------------------------------|----------------------------------------------------------------------------------------------------|---|--------------------------------------------------------------------------------------|--------------------------------------------------------------------------------|------|
| Hapus<br>Data<br>Pelangaran<br>(berhasil) | <ul> <li>Pilih<br/>record data<br/>pelanggara<br/>n yang<br/>akan<br/>dihapus</li> <li>Klik hapus</li> </ul> | - | Data<br>berhasil<br>dihapus dan<br>tampilkan<br>Pesan<br>Bahwa<br>"Data<br>Terhapus" | Data berhasil<br>dihapus dan<br>tampilkan<br>Pesan Bahwa<br>"Data<br>Terhapus" | Baik |
| Hapus<br>Data<br>Pelangaran<br>(gagal)    | - Klik hapus                                                                                                 | - | Data gagal<br>dihapus dan<br>tampilkan<br>Pesan "Data<br>Gagal<br>Dihapus"           | Data gagal<br>dihapus dan<br>tampilkan<br>Pesan "Data<br>Gagal<br>Dihapus"     | Baik |

## 8. Pengujian Modul Mengelola Data Kamar

Pada tahap ini dilakukan pengujian pada modul data kamar oleh admin untuk mengetahui apakah proses mengelola data kamar dapat berjalan dengan baik. Hasil pengujian pada modul ini penulis sajikan pada tabel 5.8.

| Modul      | Prosedur     | Masukan    | Keluaran   | Hasil yang    | Kesimpulan |
|------------|--------------|------------|------------|---------------|------------|
| yang diuji | pengujian    |            | yang       | didapat       |            |
|            |              |            | diharapkan |               |            |
| Tambah     | - Pilih menu | Input data | Data       | Data berhasil | Baik       |
| Data       | data kamar   | lengkap    | berhasil   | ditambah dan  |            |
| Kamar      | - Klik       |            | ditambah   | tampilkan     |            |
| (berhasil) | Tambah       |            | dan        | pesan "Data   |            |
|            | - Input Data |            | tampilkan  | telah         |            |
|            | - Klik       |            | pesan "    | tersimpan"    |            |
|            | Simpan       |            | Data telah |               |            |
|            | _            |            | tersimpan" |               |            |
|            |              |            | -          |               |            |

Tabel 5.8 Pengujian Modul Mengelola Data Kamar

| Tambah<br>Data<br>Kamar<br>(gagal)   | <ul> <li>Pilih menu<br/>data kamar</li> <li>Klik<br/>Tambah</li> <li>Klik<br/>Simpan</li> </ul>                                   | Input data<br>tidak<br>lengkap | Data gagal<br>ditambah<br>dan<br>Tampilkan<br>pesan " Data<br>gagal<br>disimpan"     | Data gagal<br>ditambah dan<br>Tampilkan<br>pesan " Data<br>gagal<br>disimpan"   | Baik |
|--------------------------------------|----------------------------------------------------------------------------------------------------|--------------------------------|--------------------------------------------------------------------------------------|---------------------------------------------------------------------------------|------|
| Edit Data<br>Kamar<br>(berhasil)     | <ul> <li>Pilih menu<br/>data kamar</li> <li>Pilih<br/>record</li> <li>Klik Edit</li> <li>Imput data</li> <li>Klik Ubah</li> </ul> | Input data<br>lengkap          | Data<br>berhasil<br>diubah dan<br>Tampilkan<br>pesan " Data<br>berhasil<br>diubah"   | Data berhasil<br>diubah dan<br>Tampilkan<br>pesan " Data<br>berhasil<br>diubah" | Baik |
| Edit Data<br>Kamar<br>(gagal)        | <ul> <li>Pilih menu<br/>data kamar</li> <li>Pilih<br/>record</li> <li>Klik Edit</li> <li>Input Data<br/>Klik Ubah</li> </ul>      | Input data<br>tidak<br>lengkap | Data gagal<br>diubah dan<br>Tampilkan<br>pesan " Data<br>gagal<br>diubah"            | Data gagal<br>diubah dan<br>Tampilkan<br>pesan " Data<br>gagal<br>diubah"       | Baik |
| Hapus<br>Data<br>Kamar<br>(berhasil) | <ul> <li>Pilih<br/>record data<br/>kamar<br/>yang akan<br/>dihapus</li> <li>Klik hapus</li> </ul>                                 | -                              | Data<br>berhasil<br>dihapus dan<br>tampilkan<br>Pesan<br>Bahwa<br>"Data<br>Terhapus" | Data berhasil<br>dihapus dan<br>tampilkan<br>Pesan Bahwa<br>"Data<br>Terhapus"  | Baik |
| Hapus<br>Data<br>Kamar<br>(gagal)    | - Klik hapus                                                                                                    | -                              | Data gagal<br>dihapus dan<br>tampilkan<br>Pesan "Data<br>Gagal<br>Dihapus"           | Data gagal<br>dihapus dan<br>tampilkan<br>Pesan "Data<br>Gagal<br>Dihapus"      | Baik |

# 9. Pengujian Modul Mengelola Data Barang Titip

Pada tahap ini dilakukan pengujian pada modul data barang titip oleh admin untuk mengetahui apakah proses mengelola data barang titip dapat berjalan dengan baik. Hasil pengujian pada modul ini penulis sajikan pada tabel 5.9.

| Modul<br>yang diuji                             | Prosedur<br>pengujian                                                                                                    | Masukan                        | Keluaran<br>yang<br>diharapkan                                                          | Hasil yang<br>didapat                                                             | Kesimpulan |
|-------------------------------------------------|----------------------------------------------------------------------------------------------------|--------------------------------|-----------------------------------------------------------------------------------------|-----------------------------------------------------------------------------------|------------|
| Tambah<br>Data<br>Barang<br>Titip<br>(berhasil) | <ul> <li>Pilih menu<br/>data<br/>barang titip</li> <li>Klik<br/>Tambah</li> <li>Input Data</li> <li>Klik<br/>Simpan</li> </ul>               | Input data<br>lengkap          | Data<br>berhasil<br>ditambah<br>dan<br>tampilkan<br>pesan "<br>Data telah<br>tersimpan" | Data berhasil<br>ditambah dan<br>tampilkan<br>pesan " Data<br>telah<br>tersimpan" | Baik       |
| Tambah<br>Data<br>Barang<br>Titip<br>(gagal)    | <ul> <li>Pilih menu<br/>data<br/>barang titip</li> <li>Klik<br/>Tambah</li> <li>Klik<br/>Simpan</li> </ul>                                   | Input data<br>tidak<br>lengkap | Data gagal<br>ditambah<br>dan<br>Tampilkan<br>pesan " Data<br>gagal<br>disimpan"        | Data gagal<br>ditambah dan<br>Tampilkan<br>pesan " Data<br>gagal<br>disimpan"     | Baik       |
| Edit Data<br>Barang<br>Titip<br>(berhasil)      | <ul> <li>Pilih menu<br/>data<br/>barang titip</li> <li>Pilih<br/>record</li> <li>Klik Edit</li> <li>Imput data</li> <li>Klik Ubah</li> </ul> | Input data<br>lengkap          | Data<br>berhasil<br>diubah dan<br>Tampilkan<br>pesan " Data<br>berhasil<br>diubah"      | Data berhasil<br>diubah dan<br>Tampilkan<br>pesan " Data<br>berhasil<br>diubah"   | Baik       |
| Edit Data<br>Barang<br>Titip<br>(gagal)         | <ul> <li>Pilih menu<br/>data<br/>barang titip</li> <li>Pilih<br/>record</li> <li>Klik Edit</li> <li>Input Data<br/>Klik Ubah</li> </ul>      | Input data<br>tidak<br>lengkap | Data gagal<br>diubah dan<br>Tampilkan<br>pesan " Data<br>gagal<br>diubah"               | Data gagal<br>diubah dan<br>Tampilkan<br>pesan " Data<br>gagal<br>diubah"         | Baik       |
| Hapus<br>Data<br>Barang<br>Titip<br>(berhasil)  | <ul> <li>Pilih<br/>record data<br/>barang titip<br/>yang akan<br/>dihapus</li> <li>Klik hapus</li> </ul>                                     | -                              | Data<br>berhasil<br>dihapus dan<br>tampilkan<br>Pesan<br>Bahwa<br>"Data                 | Data berhasil<br>dihapus dan<br>tampilkan<br>Pesan Bahwa<br>"Data<br>Terhapus"    | Baik       |

Tabel 5.9 Pengujian Modul Mengelola Data Barang Titip

|         |              |   | Terhapus"   |             |      |
|---------|--------------|---|-------------|-------------|------|
| Hapus   | - Klik hapus | - | Data gagal  | Data gagal  | Baik |
| Data    |              |   | dihapus dan | dihapus dan |      |
| Barang  |              |   | tampilkan   | tampilkan   |      |
| Titip   |              |   | Pesan "Data | Pesan "Data |      |
| (gagal) |              |   | Gagal       | Gagal       |      |
|         |              |   | Dihapus"    | Dihapus"    |      |
|         |              |   | -           | -           |      |

10. Pengujian Modul Mengelola Data Tahanan Keluar

Pada tahap ini dilakukan pengujian pada modul data tahanan keluar oleh admin untuk mengetahui apakah proses mengelola data tahanan keluar dapat berjalan dengan baik. Hasil pengujian pada modul ini penulis sajikan pada tabel 5.10.

| Modul      | Prosedur     | Masukan    | Keluaran     | Hasil yang    | Kesimpulan |
|------------|--------------|------------|--------------|---------------|------------|
| yang diuji | pengujian    |            | yang         | didapat       |            |
|            |              |            | diharapkan   |               |            |
| Tambah     | - Pilih menu | Input data | Data         | Data berhasil | Baik       |
| Data       | data         | lengkap    | berhasil     | ditambah dan  |            |
| Tahanan    | tahanan      |            | ditambah     | tampilkan     |            |
| Keluar     | keluar       |            | dan          | pesan "Data   |            |
| (berhasil) | - Klik       |            | tampilkan    | telah         |            |
|            | Tambah       |            | pesan "      | tersimpan"    |            |
|            | - Input Data |            | Data telah   |               |            |
|            | - Klik       |            | tersimpan"   |               |            |
|            | Simpan       |            |              |               |            |
| Tambah     | - Pilih menu | Input data | Data gagal   | Data gagal    | Baik       |
| Data       | data         | tidak      | ditambah     | ditambah dan  |            |
| Tahanan    | tahanan      | lengkap    | dan          | Tampilkan     |            |
| Keluar     | keluar       |            | Tampilkan    | pesan " Data  |            |
| (gagal)    | - Klik       |            | pesan " Data | gagal         |            |
|            | Tambah       |            | gagal        | disimpan"     |            |
|            | - Klik       |            | disimpan"    | _             |            |
|            | Simpan       |            | _            |               |            |
| Edit Data  | - Pilih menu | Input data | Data         | Data berhasil | Baik       |
| Tahanan    | data         | lengkap    | berhasil     | diubah dan    |            |
| Keluar     | tahanan      |            | diubah dan   | Tampilkan     |            |

Tabel 5.10 Pengujian Modul Mengelola Data Tahanan Keluar

| (berhasil)                                       | keluar<br>- Pilih<br>record<br>- Klik Edit<br>- Imput data<br>- Klik Ubah                                                                     |                                | Tampilkan<br>pesan " Data<br>berhasil<br>diubah"                                     | pesan " Data<br>berhasil<br>diubah"                                            |      |
|--------------------------------------------------|----------------------------------------------------------------------------------------------------|--------------------------------|--------------------------------------------------------------------------------------|--------------------------------------------------------------------------------|------|
| Edit Data<br>Tahanan<br>Keluar<br>(gagal)        | <ul> <li>Pilih menu<br/>data<br/>tahanan<br/>keluar</li> <li>Pilih<br/>record</li> <li>Klik Edit</li> <li>Input Data<br/>Klik Ubah</li> </ul> | Input data<br>tidak<br>lengkap | Data gagal<br>diubah dan<br>Tampilkan<br>pesan " Data<br>gagal<br>diubah"            | Data gagal<br>diubah dan<br>Tampilkan<br>pesan " Data<br>gagal<br>diubah"      | Baik |
| Hapus<br>Data<br>Tahanan<br>Keluar<br>(berhasil) | <ul> <li>Pilih<br/>record data<br/>tahanan<br/>keluar<br/>yang akan<br/>dihapus</li> <li>Klik hapus</li> </ul>                                | -                              | Data<br>berhasil<br>dihapus dan<br>tampilkan<br>Pesan<br>Bahwa<br>"Data<br>Terhapus" | Data berhasil<br>dihapus dan<br>tampilkan<br>Pesan Bahwa<br>"Data<br>Terhapus" | Baik |
| Hapus<br>Data<br>Tahanan<br>Keluar<br>(gagal)    | - Klik hapus                                                                                                    | -                              | Data gagal<br>dihapus dan<br>tampilkan<br>Pesan "Data<br>Gagal<br>Dihapus"           | Data gagal<br>dihapus dan<br>tampilkan<br>Pesan "Data<br>Gagal<br>Dihapus"     | Baik |

## 11. Pengujian Modul Melihat Laporan

Pada tahap ini dilakukan pengujian pada modul melihat laporan untuk mengetahui apakah proses melihat laporan atau fungsional melihat laporan dapat berjalan dengan baik. Hasil pengujian pada modul ini penulis sajikan pada tabel 5.11.

| Modul<br>yang | Prosedur<br>pengujian | Masukan         | Keluaran<br>yang | Hasil yang<br>didapat | Kesimpulan |
|---------------|-----------------------|-----------------|------------------|-----------------------|------------|
| diuji         |                       |                 | diharapkan       |                       |            |
| Melihat       | - Memilih             | - Pilihan value | Tampil           | Tampil                | Baik       |
| Laporan       | laporan               | list menu       | Laproan          | Laproan               |            |
|               | - Memilih             | - Tombol lihat  | sesuai kriteria  | sesuai kriteria       |            |
|               | laporan               | laporan         | yang dipilih     | yang dipilih          |            |
|               | yang ingin            |                 |                  |                       |            |
|               | dicetak               |                 |                  |                       |            |
|               | - Pilih bulan         |                 |                  |                       |            |
|               | dan tahun             |                 |                  |                       |            |
|               | - Klik lihat          |                 |                  |                       |            |
|               | laporan               |                 |                  |                       |            |

Tabel 5.11 Pengujian Modul Melihat Laporan

#### 5.3 ANALISIS HASIL YANG DICAPAI OLEH SISTEM

Setelah selesai melakukan implementasi dan pengujian, adapun analisis hasil yang dicapai oleh Sistem Informasi Administrasi Lapas Narkotika Kelas III Muara Sabak adalah sebagai berikut :

- Sistem informasi administrasi yang telah dibangun dapat mengelola data petugas, jadwal piket, penerimaan narapidana, barang bawaan narapidana/tahanan, kamar, kunjungan, remisi, catatan pelanggaran dan pindah lokasi kamar.
- 2. System memiliki fungsi pencarian data administrasi yang cepat.
- 3. System yang dapat menghitung *expirasi* secara otomatis.

Kelebihan dari sistem informasi administrasi ini adalah sebagai berikut :

1. Sistem ini dapat membuat surat menyurat ataupun berita acara secara cepat karena terhubung dengan data narapidana/tahanan dalam satu *database* .

 Sistem dapat mengatasi kekurangan dari system pengolahan administrasi dan memeberikan kemudahan pada petugas pengelola adminnistrasi di Lembaga Pemasyarakatan Narkotika Klas III Muara Sabak.